💐 caf•fr

De nombreuses questions trouvent une réponse en ligne dans les services mis à votre disposition... Mais je peux également prendre rendez-vous en ligne avec ma Caf !

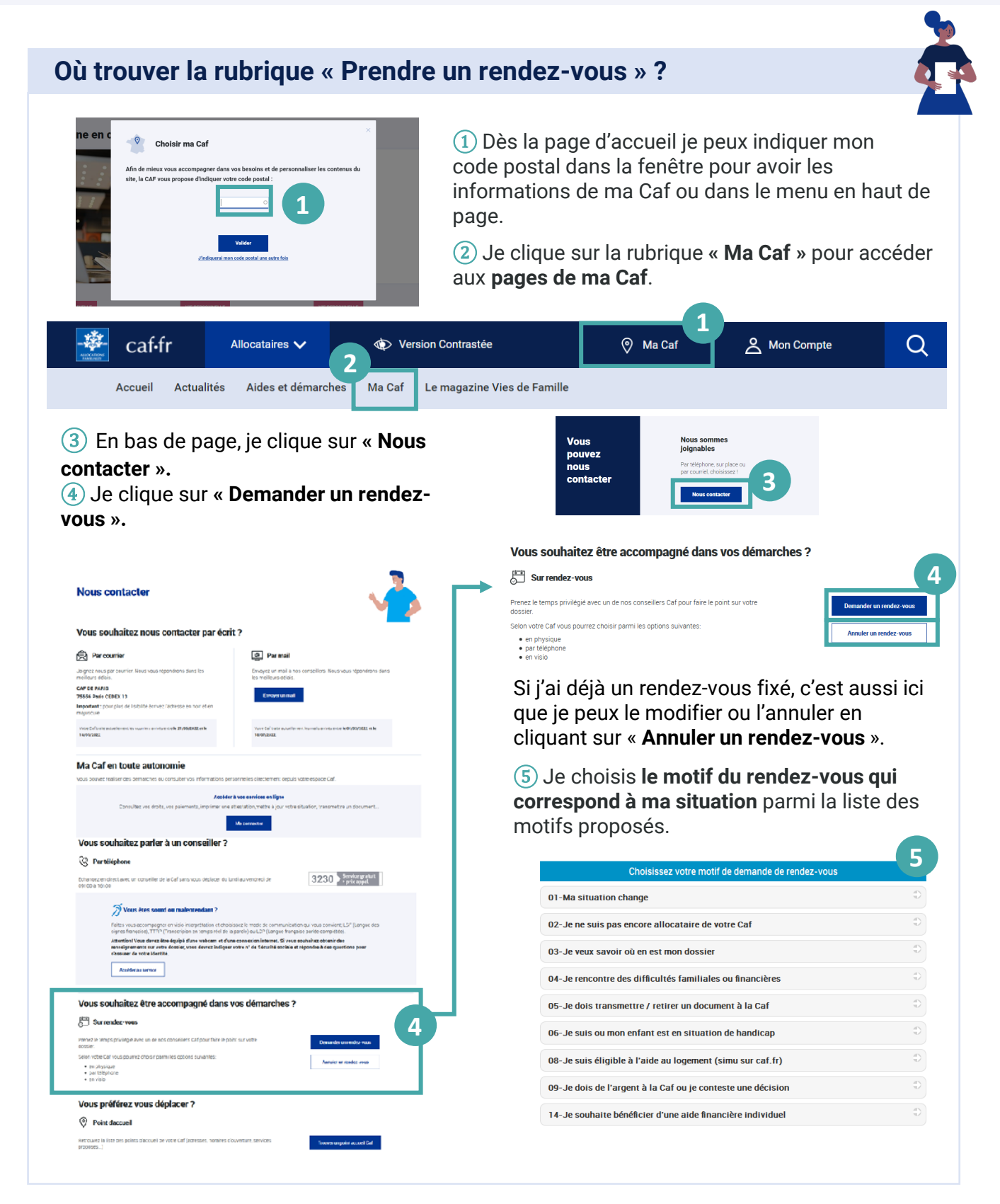

| omment prendre rendez-vous en 3 étapes ? |                                          |                       |                          |                                    |                                                                                                    |                                 |                                                                                         |
|------------------------------------------|------------------------------------------|-----------------------|--------------------------|------------------------------------|----------------------------------------------------------------------------------------------------|---------------------------------|-----------------------------------------------------------------------------------------|
| ← Précédent                              | Choisisson                               | un horaire et un site | e pour votre rendez-vous | 2/4                                |                                                                                                    |                                 |                                                                                         |
| Filtres                                  | Date et Site                             | Heure                 | Mode                     | Résumé                             | () Private                                                                                                    |                                 | 3/4                                                                                     |
| Mada da anataria 📄                       | nardi 22 mars 2022<br>CAF Gien           | 11:10                 | Sur site                 | Motif: Is cassa ou is ráduis mon   | Champs obligatoriae                                                                                                    | Merci de saisir vos coordonnées | 5/4                                                                                     |
| Sur site                                 | nardi 22 mars 2022<br>CAF Gien           | 11:30                 | Sur site                 | activité pour élever mon<br>enfant | Numéro de sécurité sociale<br>(format x xx xx xx xxx xxx)                                                                                                    |                                 | Résumé                                                                                  |
| En visio                                 | nardi 22 mars 2022                       | 11:50                 | Sur site                 |                                    | Numéro de sécurité sociale                                                                                                    |                                 | J'emménage dans le<br>département                                                       |
| Par téléphone                            | ri 22 mars 2022                          | 12:10                 | Sur site                 |                                    | Civilité -<br>Madame Monsieur                                                                                                    | 2                               | Le 20 septembre 2024 à 14:10<br>Réception : Sur site<br>Antenne Auxonne<br>24 rue Camot |
| Lieux                                    | 2 mars 2022                              | 13:50                 | Sur site                 |                                    | Nom •                                                                                                    |                                 | 21130<br>AUXONNE                                                                        |
| CAF Beaugency                            | nardi 22 mars 2022<br>CAF Gien           | 14:40                 | Sur site                 |                                    | Prénom *                                                                                                    |                                 |                                                                                         |
| CAF Montargia                            | nardi 22 mars 2022<br>CAF Gien           | 15:00                 | Sur site                 |                                    | Courriel<br>(bcox@domaine.com)                                                                                                    |                                 |                                                                                         |
| CAF Orléans                              | nardi 22 mars 2022                       | 15:20                 | Sur site                 |                                    | Courriel                                                                                                    |                                 |                                                                                         |
| CAF Sully sur Loire                      | CAF Gien                                 |                       |                          |                                    | Téléphone mobile<br>Important : Ce numéro vous permettra de recevoir la confirmation de rendez-vous et il vous sera demandé pour vous identifier lors du<br>rendez-vous |                                 |                                                                                         |
| Rendez-vous téléphonique<br>CAF45        | CAF Beaugency                            | 10:20                 | Sursite                  |                                    | Téléphone mobile                                                                                                    |                                 |                                                                                         |
| loure de la camaine                      | undi 28 mars 2022<br>CAF Sully sur Loire | 12:10                 | Sur site                 |                                    | Téléphone fixe<br>(format 00 00 00 00 00)                                                                                                    |                                 |                                                                                         |
| oouro de la semaine                      | undi 28 mars 2022                        | 13:50                 | Sur site                 |                                    | Téléphone fixe                                                                                                    |                                 |                                                                                         |

1) Je choisis ensuite **le mode de contact** (accueil, téléphone ou visio), **le lieu** si j'ai choisi « accueil » puis **la date et l'heure.** 

2 Je saisis mes coordonnées et je clique sur « Valider mon rendez-vous ».

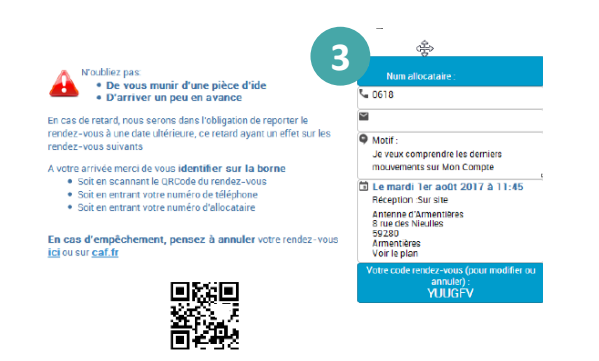

③ Mon rendez-vous est confirmé.

À noter :

Mon rendez-vous est confirmé par mail ou SMS avec un lien cliquable me permettant de l'annuler ou de le modifier si nécessaire.